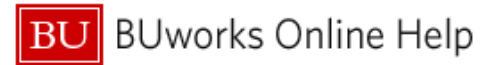

# Introduction

#### **Process and Trigger**

Execute this report to display a summary view of unrestricted accounts for one or more Fund Centers. The report provides a snapshot of budget (can be broken out by recurring and non-recurring), income/expense actuals, payroll actuals, and commitments and includes unexpended budget and percent of budget expended. Data is displayed for fiscal year-to-date through the fiscal period specified.

Drill-down is available to: (1) detailed General Ledger/Commitment Item information, (2) detailed income and expenses, (3) actuals with pay detail (if user has proper authorization), (4) detailed commitments, and (5) detailed budget entries.

#### Prerequisites

None

#### Menu Path

BUworks Central portal  $\rightarrow$  Reporting  $\rightarrow$  Accounting (FI)  $\rightarrow$  Funds Management (Distributed)  $\rightarrow$  Unrestricted Budget to Actual by Fund Center

#### Transaction

None

#### **Tips and Tricks**

- Data is displayed for fiscal year-to-date through the fiscal period specified.
- Drill-down capability is available from the Unrestricted Budget to Actual by Fund Center report to view additional detail in the Unrestricted Budget to Actual by FC – GL/CI Detail report.
- Drill-down capability is available from the GL/CI Detail report to view:
  - Revenue and expense detail in the report *Transaction detail Actuals*.
  - o Payroll detail in the report Actuals with Pay Detail (user must have authorization to view payroll).
  - Commitment detail in the report *Transaction Detail Commitments*.
  - Budget detail in the report *Transaction Detail Budget Entries*.
- All of the detail reports that can be drilled to are also available for direct execution on the portal.
- The Boston University fiscal year runs from July through June. Thus, period 001 corresponds to July, period 002 to August, etc.
- The **Document Control Number** is extracted from selected Financial Affairs forms, e.g., disbursement requests, and entered into SAP by Accounts Payable staff. This control number is available in these drill-down reports: *Transaction detail Actuals, Transaction Detail Commitments, and Transaction Detail Budget Entries.* This Characteristic is also available in the transaction detail reports available via direct execution from the portal: *Transaction Detail* and *Transaction Detail w/ Payroll Detail.*
- Instructions calling for a mouse right-click can be executed on a Macintosh computer with a one-button mouse by holding down the **CTRL** key while clicking.

#### Reports

None

## How-to guides useful when executing a BW report

- How to Specify Report Dates
- How to Run FM Unrestricted Budget to Actual by Fund Center Report
- How to Save and Use a View
- How to Filter Report Data
- How to Add a Result-Subtotal Line
- How to Use the Search Function
- How to Export BW Report Data to Excel
- How to Save and Use a Variant

#### Procedure

#### **Executing the Report**

| Step Name                                                                                                    | Description of Step                                                                                                    |
|----------------------------------------------------------------------------------------------------|----------------------------------------------------------------------------------------------------|
| Step 1: Specify the selection criteria                                                                                                    | Use the Variable Entry screen to define the parameters to execute the report.                                                |
| Step 2: Drill-down to report details, as necessary:         GL/Commitment Item Detail         Transaction detail – Actuals         Actuals with Pay Detail         Transaction Detail – Commitments         Transaction Detail – Budget Entries | Drill-down reports provide additional detail<br>information. Note: payroll information is restricted<br>to authorized users. |
| Definitions - Characteristics and Key Figures:<br><u>Unrestricted Budget to Actual by Fund Center</u><br><u>Transaction detail – Actuals</u><br><u>Actuals with Pay Detail</u>                                                                  | Selected definitions of Key Figures and Characteristics, listed by report.                                                   |

### 1. Enter selection criteria via the displayed *Variable Entry* screen.

This report displays year-to-date activity for the current fiscal year based on specification of **Period/Fiscal Year**, the only <u>required</u> field.

| variable | e Entry                   |                   |                                        |
|----------|---------------------------|-------------------|----------------------------------------|
| Avai     | able Variants:            | Save Save As      | . Delete Show Variable Personalization |
| Ger      | neral Variables           |                   |                                        |
|          | Variable ≟ <sup>∓</sup>   | Current Selection | Description                            |
| *        | Period/Fiscal Year        | 004/2015          | 004/2015                               |
|          | Funds Center              | 1                 |                                        |
|          | Revenue (2) / Expense (3) |                   |                                        |
|          | Business area             | 1                 |                                        |
|          | Unit Number               |                   |                                        |
|          | Fund                      | 1                 |                                        |
|          | Version                   | 0                 | 0                                      |
|          | FM Statistical Indicator  | # 🗇               | Real (Budget Relevant)                 |
| OF       | Check                     |                   |                                        |

In addition to **Period/Fiscal Year**, report data can be limited to one or more **Fund Centers**, by **Revenue** or **Expense**, or by **Unit Number**, e.g., administrative unit or school/college. **Version** has been included for future use but has no effect at present.

## How to specify Fiscal Period / Year:

The **Period/Fiscal Year** field is initially populated by default with the current fiscal period. Cumulative year-to-date information (through period selected) will be included in the report. To execute the report with this period, skip to <u>Execute the Report</u> below.

| Ava | ailable Variants:         | Save Save         | e As | . Delete Show Variable Personalization |
|-----|---------------------------|-------------------|------|----------------------------------------|
| Ge  | eneral Variables          |                   |      |                                        |
|     | Variable≞ <sup>∓</sup>    | Current Selection |      | Description                            |
| *   | Period/Fiscal Year        | 004/2015          | Π    | 004/2015                               |
|     | Funds Center              |                   | Ē    |                                        |
|     | Revenue (2) / Expense (3) |                   | Ē    |                                        |
|     | Business area             |                   | Ē    |                                        |
|     | Unit Number               |                   | Ē    |                                        |
|     | Fund                      |                   | Ē    |                                        |
|     | Version                   | 0                 | П    | 0                                      |
|     | FM Statistical Indicator  | #                 | r7   | Real (Budget Relevant)                 |

 To specify a **Period/Fiscal Year** other than the current one, enter the new period and year directly in the input field or click on the white "matchcode" box (also referred to as the "**Search** box.") and select the period and year you want.

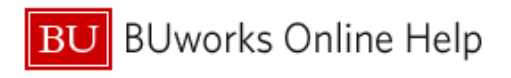

| Select values for Fiscal Year/Period (ZVAR_FPCEX) |        |
|---------------------------------------------------|--------|
| Show view: All                                    |        |
| AU                                                |        |
| AII                                               |        |
| Maximum Records: 1000 Refresh                     |        |
| Fiscal Period/Year: Key1*                         |        |
| ¥                                                 |        |
| 012/2011                                          |        |
| 001/2012                                          |        |
| 002/2012                                          |        |
| 003/2012                                          |        |
| 004/2012                                          |        |
| 005/2012                                          |        |
| 006/2012                                          |        |
| 007/2012                                          |        |
| 008/2012                                          |        |
| 009/2012                                          |        |
| 010/2012                                          |        |
| 011/2012                                          |        |
| Enter a value for:                                |        |
| Fiscal Period/Year:                               |        |
|                                                   |        |
|                                                   | Cancel |
|                                                   |        |
|                                                   |        |
| Variable Entry                                    |        |

- 2. Select Fiscal Period.
- 3. Click the OK button.

| vai | lable Variants:           | Save Save         | As  | Delete Show Variable Personalization |
|-----|---------------------------|-------------------|-----|--------------------------------------|
| Ge  | neral Variables           |                   |     |                                      |
|     | Variable≟ <sup>⊤</sup>    | Current Selection | 1   | Description                          |
| *   | Period/Fiscal Year        | 004/2015          | n I | 004/2015                             |
|     | Funds Center              |                   | n   |                                      |
|     | Revenue (2) / Expense (3) |                   | n   |                                      |
|     | Business area             |                   | P   |                                      |
|     | Unit Number               |                   | n   |                                      |
|     | Fund                      |                   | n   |                                      |
|     | Version                   | 0                 |     | 0                                    |
|     | FM Statistical Indicator  | #                 |     | Real (Budget Relevant)               |

4. Click the **OK** button to execute the report.

## Sample Output – Initial View<sup>1</sup>

The initial data display contains data from the current Fiscal Year – through whatever Fiscal period was selected – as well as data from the prior Fiscal Year.

Here is an example, for which period 4 of Fiscal Year 2013 was specified. Data through October is shown, as is data from Fiscal 2012:

|                              | 0                        | ▶ FY 2013<br>Budget ≞ <sup>∓</sup><br>Per. 01-04 | ▶ FY 2013<br>Actuals ≟ <sup>∓</sup><br>Per. 01-04 | FY 2013<br>Commitments≟ <sup>∓</sup><br>Per. 01-04 | <ul> <li>FY 2013<br/>Total<br/>(Actual +<br/>Commitment)</li> </ul> | FY 2013<br>Unexpended<br>Budget w/<br>Commitments | FY 2013<br>Unexpended<br>Budget w/o<br>Commitments | <ul> <li>FY 2013</li> <li>% Budget</li> <li>Expended w/<sup>±<sup>∓</sup></sup></li> <li>Commitments</li> </ul> |
|------------------------------|--------------------------|--------------------------------------------------|---------------------------------------------------|----------------------------------------------------|---------------------------------------------------------------------|---------------------------------------------------|----------------------------------------------------|----------------------------------------------------------------------------------------------------|
| Funds Center at              | Revenue/Expense $\doteq$ | \$                                               | S                                                 | S                                                  | S                                                                   | S                                                 | \$                                                 |                                                                                                    |
|                              | Revenue                  |                                                  |                                                   | 0.00                                               | 0.00                                                                | 0.00                                              |                                                    |                                                                                                    |
|                              | Expense                  | 1,715,597                                        | 405,351.43                                        | 2,286.15                                           | 407,637.58                                                          | 1,307,959.42                                      | 1,310,245.57                                       | 23.8                                                                                                    |
| 2                            | Result                   | 1,715,597                                        | 405,351.43                                        | 2,286.15                                           | 407,637.58                                                          | 1,307,959.42                                      | 1,310,245.57                                       |                                                                                                    |
| Includes the owner sectors.  | Expense                  | 29,953                                           | 8,618.99                                          |                                                    | 8,618.99                                                            | 21,334.01                                         | 21,334.01                                          | 28.8                                                                                                    |
| CONTRACTOR OF TAXABLE PARTY. | Revenue                  |                                                  | (11,000.00)                                       | 0.00                                               | (11,000.00)                                                         | 11,000.00                                         | 11,000.00                                          | 0.0                                                                                                    |
|                              | Expense                  |                                                  | 1,873.45                                          | 547.75                                             | 2,421.20                                                            | (2,421.20)                                        | (1,873.45)                                         | 0.0                                                                                                    |
|                              | Result                   |                                                  | (9,126.55)                                        | 547.75                                             | (8,578.80)                                                          | 8,578.80                                          | 9,126.55                                           |                                                                                                    |
| Overall Result 3             |                          | 1,745,550                                        | 404,843.87                                        | 2,833.90                                           | 407,677.77                                                          | 1,337,872.23                                      | 1,340,706.13                                       |                                                                                                    |

<sup>&</sup>lt;sup>1</sup> The data in this document have been deliberately obscured.

Elements of the display:

The black triangles indicate these columns are hierarchical displays. Click on a triangle to expand/compress a column to show more/less data. In the example below, the **Budget** column has been expanded to show the Recurring and Non-Recurring elements that, together, make up the total budget amount. Similarly, the **Actuals** column has been expanded to show activity for the current period in addition to that for the year-to-date total.

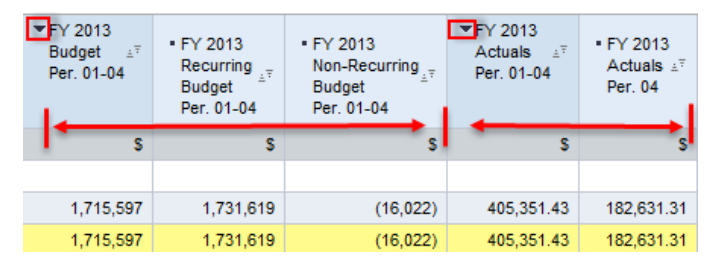

- 2. The Result line in a BW report indicates a subtotal.
- 3. A Grand Total for the entire report is indicated by Overall Result.
- 4. Prior Fiscal Year data includes:

| ▶ FY 2012<br>Final ≟ <sup>∓</sup><br>Budget | <ul> <li>FY 2012</li> <li>Final ≟<sup>∓</sup></li> <li>Actuals</li> </ul> | ■ FY 2012<br>Actuals ≟ <sup>₹</sup><br>Per. 01-04 |
|---------------------------------------------|---------------------------------------------------------------------------|---------------------------------------------------|
| S                                           | S                                                                         | S                                                 |
| (61,992)                                    | (61,992.00)                                                               | 1,055.60                                          |
| 1,748,770                                   | 1,697,199.35                                                              | 421,453.03                                        |
| 1,686,778                                   | 1,635,207.35                                                              | 422,508.63                                        |
| 23,680                                      | 27,728.17                                                                 | 7,915.67                                          |
| (20,000)                                    | (20,000.00)                                                               | (3,000.00)                                        |
| 20,000                                      | 17,300.86                                                                 | 8,624.81                                          |
| 0                                           | (2,699.14)                                                                | 5,624.81                                          |
| 1,710,458                                   | 1,660,236.38                                                              | 436,049.11                                        |

**Final Budget**: the budget for a given Funds Center as of the end of the prior Fiscal year.

Final Actuals: prior Fiscal Year total for all actual activity.

**Actuals**: activity only for the specified period or periods in the prior Fiscal Year (1-4, in this example)

## Selected Definitions – Unrestricted Budget to Actual by Fund Center Report

| Key Figures                           | Description                                                                                                    |
|---------------------------------------|----------------------------------------------------------------------------------------------------|
| FY 20xx Budget<br>Per. 01-XX          | Total budget amount as of the period specified.                                                                           |
| Recurring Budget<br>Per. 01-XX        | Recurring Budget includes items that repeat from year to year; the operational budget.                                    |
| Non-recurring<br>Budget<br>Per. 01-XX | Non-Recurring budget items are those that are one-time allocations or adjustments for current year, e.g., special events. |
| Actuals<br>Per. 01-XX                 | Cumulative expense and revenue Fiscal Year activity from period 01 through the specified period.                          |
| Actuals<br>Per. XX                    | Expenses/revenue recorded during the period selected.                                                                     |
| Commitments<br>Per. 01-XX             | Cumulative commitments for the Fiscal Year from period 01 through the specified period.                                   |

| Commitments<br>Per. XX              | Commitments recorded during the fiscal period selected.                     |
|-------------------------------------|-----------------------------------------------------------------------------|
| (prior FY)<br>Final Budget          | The budget for a given Funds Center as of the end of the prior Fiscal year. |
| (prior FY)<br>Final Actuals         | Prior Fiscal Year total for all actual activity.                            |
| (prior FY)<br>Actuals<br>Per. 01-XX | Activity only for the specified period during the prior Fiscal Year         |

| Characteristic                     | Description                                                                                                    |
|------------------------------------|----------------------------------------------------------------------------------------------------|
| Amount Type                        | Type of transaction, such as original, change, reduction                                                                                                    |
| Commt/Actual<br>Detail             | Categories of commitments and actuals transactions, such as purchase orders and invoices.                                                                                                    |
| Cmmts/actuals trans.               | Type of commitment and actuals transactions, such as FI Posting, HR payroll accounting.                                                                                                    |
| GL/Commitment<br>item              | Includes revenues (lab fees, gifts, etc.) and expenses (salaries for full or part-time faculty or staff, etc.); initially presented in this report as a compressed hierarchy. For purposes of this report, GL accounts and Commitment Items are treated as being identical.                                                                                    |
| FM Doc Number                      | SAP module Funds Management system-assigned transaction number.                                                                                                    |
| Funds Center<br>(Cost Center)      | An organizational unit within a Financial Management area to which budget can be assigned. They are used to collect costs in an organizational unit (e.g., a Boston University department) and support budgeting at the department level.                                                                                                    |
| Funded Program<br>(Internal Order) | A data element used to record budget, track postings of revenue and expense, control postings and monitor the performance of internal projects. In most cases, Funded Program will be linked one to one with Internal Orders. Note: because this report focuses on unrestricted funds, this field will show only <i>funded_program_nr</i> (nr = not relevant). |
| Funded Program<br>Type             | The type of Funded Program in SAP, such as General, Designated, Gift. Note: because this report focuses on unrestricted funds, this field will show only General.                                                                                                    |
| Period/ Fiscal Year                | Fiscal month and year. The BU Fiscal Year runs from July 1 through June 30. Thus, July is the first fiscal period and is represented as period 001 in SAP. August is period 002, and so forth.                                                                                                    |
| Revenue/Expense                    | Indicates activity related to income or expenses.                                                                                                    |

Important

# 2. Drill-down to View GL/Commitment Item Detail.

It is possible to drill-down from the **Unrestricted Budget to Actual** report to display detailed entries for income and expenses via the **GL/Commitment Item Detail** report.

The scope of the information displayed via drill-down is determined by the position of the cursor when the drill-down process is begun. For example, positioning the cursor on a Funds Center will result in a display of revenue and expense postings as well as commitments. On the other hand, positioning the cursor on a Revenue or Expense item will limit the detail display to revenue or expense postings, respectively. The areas below demonstrate some of the possibilities for cursor positioning when drilling-down.

|                              |                          | _                                                |                                                 | Λ                                                 |                                                |                                                     |                                                      |                                                                                                    |
|------------------------------|--------------------------|--------------------------------------------------|-------------------------------------------------|---------------------------------------------------|------------------------------------------------|-----------------------------------------------------|------------------------------------------------------|----------------------------------------------------------------------------------------------------|
|                              |                          | ▶ E¥-2013<br>Budget ≟ <sup>∓</sup><br>Per. 01-04 | FY 2013<br>Actuals ≟ <sup>∓</sup><br>Per. 01-04 | PY 2013<br>Commitments≟ <sup>∓</sup><br>Pei 01-04 | • FY 2013<br>Total<br>(Actual +<br>Commitment) | • FY 2013<br>Unexpended<br>Budget w/<br>Commitments | • FY 2013<br>Unexpended<br>Budget w/o<br>Commitments | <ul> <li>FY 2013</li> <li>% Budget</li> <li>Expended w/<sup>≜</sup></li> <li>Commitments</li> </ul> |
| Funds Center 🖅               | Revenue/Expense $\doteq$ | S                                                | S                                               | S                                                 | S                                              | S                                                   | S                                                    |                                                                                                    |
| COLORED CALL OF THE PARTY OF | Revenue                  |                                                  |                                                 | 0.00                                              | 0.00                                           | 0.00                                                |                                                      |                                                                                                    |
|                              | Expense                  | 1,715,597                                        | 405,351.43                                      | 2,286.15                                          | 407,637.58                                     | 1,307,959.42                                        | 1,310,245.57                                         | 23.8                                                                                                |
|                              | Result                   | 1,715,597                                        | 405,351.43                                      | 2,286.15                                          | 407,637.58                                     | 1,307,959.42                                        | 1,310,245.57                                         |                                                                                                    |
| terms to share an eres       | Expense                  | 29,953                                           | 8,618.99                                        |                                                   | 8,618.99                                       | 21,334.01                                           | 21,334.01                                            | 28.8                                                                                                |
| CONTRACTOR OF TAXABLE PARTY. | Revenue                  |                                                  | (11,000.00                                      | 0.00                                              | (11,000.00)                                    | 11,000.00                                           | 11,000.00                                            | 0.0                                                                                                 |
|                              | Expense                  |                                                  | 1,873.45                                        | 547.75                                            | 2,421.20                                       | (2,421.20)                                          | (1,873.45)                                           | 0.0                                                                                                 |
|                              | Result                   |                                                  | (9,126,5,7                                      | 547.75                                            | (8,578.80)                                     | 8,578.80                                            | 9,126.55                                             |                                                                                                    |
| Overall Result               |                          | 1,745,550                                        | 404,843.87                                      | 2,833.90                                          | 407,677.77                                     | 1,337,872.23                                        | 1,340,706.13                                         |                                                                                                    |

#### **Drill-down Example**

| FY 2013<br>Budget ≟ <sup>∓</sup><br>Per. 01-04 | FY 2013<br>Actuals ≟ <sup>∓</sup><br>Per. 01-04 | FY 2013<br>Commitments≟ <sup>∓</sup><br>Per. 01-04 | <ul> <li>FY 2013<br/>Total<br/>(Actual +<br/>Commitment)</li> </ul> | ±₹  | FY 2013<br>Unexpended<br>Budget w/<br>Commitments | FY 2013<br>Unexpended<br>Budget w/o<br>Commitments | • FY<br>% I<br>Exp<br>Cor |
|------------------------------------------------|-------------------------------------------------|----------------------------------------------------|---------------------------------------------------------------------|-----|---------------------------------------------------|----------------------------------------------------|---------------------------|
| \$                                             | s                                               | S                                                  | S                                                                   |     | S                                                 | S                                                  |                           |
|                                                |                                                 | 0.00                                               | 0.                                                                  | 00  | 0.00                                              |                                                    |                           |
| 1,715,597                                      | 405,351.43                                      | 2,286.15                                           | 407,637                                                             | 58  | 1,307,959.42                                      | 1,310,245.57                                       |                           |
| 1,715,597                                      | 405,351.42                                      | Back                                               | ► <sub>637.</sub>                                                   | 68  | 1.307.959.42                                      | 1.310.245.57                                       | _                         |
| 1,715,597                                      | 405,351.4                                       | Goto                                               | ► Ur                                                                | res | tricted Budget to Act                             | ual by FC - GL/CI Det                              | tail                      |
|                                                |                                                 | Properties<br>Calculations and Tra<br>Documents    | rt  plication nslations                                             |     |                                                   |                                                    |                           |

- 1. Identify a **Funds Center** entry for which you want more detail.
- 2. Right-click on that cell to display the context menu.
- 3. Release the mouse button and slide the cursor down to *Goto*.
- 4. Click on Unrestricted Budget to Actual by FC – GL/CI Detail.

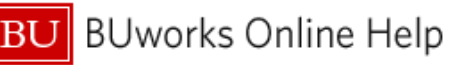

|                      | FY 2013<br>Budget ≟ <sup>∓</sup><br>Per. 01-04 | FY 2013<br>Actuals ≟ <sup>∓</sup><br>Per. 01-04 | FY 2013<br>Commitments≟ <sup>∓</sup><br>Per. 01-04 | • FY 2013<br>Total<br>(Actual + ≜ <sup>∓</sup><br>Commitment) |
|----------------------|------------------------------------------------|-------------------------------------------------|----------------------------------------------------|---------------------------------------------------------------|
|                      | S                                              | S                                               | S                                                  | S                                                             |
| FACULTY FULL TIME    | 1,461,500                                      | 308,877.96                                      | 0.00                                               | 308,877.96                                                    |
| FACULTY PART TIME    | 72,080                                         | 16,017.78                                       |                                                    | 16,017.78                                                     |
| FACULTY OTHER        |                                                | 11,500.00                                       |                                                    | 11,500.00                                                     |
| STIPEND & AWARD COMP | 27,244                                         | 9,207.32                                        |                                                    | 9,207.32                                                      |
| OVERBASE COMP        | 24,000                                         |                                                 |                                                    |                                                               |
| EXEMPT FULL TIME     | 48,700                                         | 16,233.32                                       |                                                    | 16,233.32                                                     |
| EXEMPT PART TIME     |                                                | 14,466.68                                       |                                                    | 14,466.68                                                     |
| NON EXEMPT FULL TIME | 41,456                                         | 13,528.66                                       |                                                    | 13,528.66                                                     |
| UGRAD STDT - NON EXE | 3,000                                          | 561.37                                          |                                                    | 561.37                                                        |
| HONORARIA            | 300                                            |                                                 |                                                    |                                                               |
| SUPPLIES             | 6,305                                          | 8,540.12                                        | 101.00                                             | 8,641.12                                                      |

Drilling down results in a detailed display like this, in which.

- Detail is displayed at the GL Account / Commitment Item level.
- The Key Figures are identical to the report drilledfrom

## 3. Drill-down to View Transaction Detail.

It is possible to drill-down from the *GL/Commitment Item Detail* report the *Transaction detail - Actuals* report. Detail includes employee name and BUID for salary expenses and vendor, PO and Shopping Cart number, Document Control number for purchases of goods or services.

|                                               |                      | FY 2013<br>Budget ≟ <sup>∓</sup><br>Per. 01-04 | FY 2013<br>Actuals ≞ <sup>7</sup><br>Per. 01-04 | FY 2013<br>Commitments≟ <sup>∓</sup><br>Per. 01-04 | ■ FY 2013<br>Total<br>(Actual +<br>Commitment) |         | FY 2013<br>Unexpended<br>Budget w/<br>Commitments | FY 2013<br>Unexpended<br>Budget w/o<br>Commitments | <ul> <li>FY 2013</li> <li>% Budg</li> <li>Expende</li> <li>Commitre</li> </ul> |
|-----------------------------------------------|----------------------|------------------------------------------------|-------------------------------------------------|----------------------------------------------------|------------------------------------------------|---------|---------------------------------------------------|----------------------------------------------------|--------------------------------------------------------------------------------|
| GL/Commitment item $\mathbb{R}^{\frac{1}{2}}$ |                      | S                                              | S                                               | S                                                  |                                                | S       | S                                                 | S                                                  |                                                                                |
| 510010                                        | SUPPLIES             | 6,305                                          | 8,540.12                                        | 101.00                                             | 8                                              | ,641.12 | (2,336.12)                                        | (2,235.12)                                         |                                                                                |
| 510030                                        | CONS SUPPL-OFFICE    |                                                | 40.00                                           | Back                                               |                                                | 259.00  | (259.00)                                          | (40.00)                                            |                                                                                |
| 510040                                        | CONS SUPPL-RES LAB   |                                                | 46.4C                                           | Goto                                               | •                                              | Trans   | action Detail - Actual                            | s                                                  |                                                                                |
| 510050                                        | CONS SUPPL-RES AN RS |                                                | 38.37                                           | Change Drilldown                                   | -                                              | Trans   | action Detail – Actual                            | s w/ Pay Detail (Auth                              | . Users)                                                                       |
| 513500                                        | TRAVEL - DOMESTIC    | 2,500                                          |                                                 | Save View                                          |                                                | Trans   | action Detail - Commi<br>action Detail - Budget   | Entries                                            |                                                                                |
| 513700                                        | TRAVEL-FOREIGN       |                                                | (1,837.60)                                      | Personalize Web Ap                                 | plication 🕨                                    | 37.60)  | 1,837.60                                          | 1,837.60                                           |                                                                                |
| Result                                        |                      | 8,805                                          | 6,827.29                                        | Properties                                         |                                                | 178.98  | 1,626.02                                          | 1,977.71                                           |                                                                                |
|                                               |                      | 8,805                                          | 6,827.29                                        |                                                    |                                                | 178.98  | 1,626.02                                          | 1,977.71                                           |                                                                                |
|                                               |                      |                                                |                                                 | Documents                                          |                                                |         |                                                   |                                                    |                                                                                |

- 1. Right-click on a cell in the Actuals column to display the context menu.
- 2. Release the mouse button and slide the cursor down to Goto.
- 3. Click on Transaction detail Actuals.

| Re<br>like | sults ir<br>e this: | n a detai      | led display                              |                 |                 |                  |                         |                  |             |             |                  | Amount≞∓ |
|------------|---------------------|----------------|------------------------------------------|-----------------|-----------------|------------------|-------------------------|------------------|-------------|-------------|------------------|----------|
| GL/Comm    | nitment item≞®      | Posting date = | Text ≞                                   | Document type = | FI doc.number ≞ | FSR/ISR Number ≞ | Vendor ±                | Vendor Invoice ± | PO Number ± | SC Number ± | Doc Control No 🛎 | S        |
| 510010     | SUPPLIES            | 08/02/2012     | Advil, 50 / 2 Tablet Dosage              | P. Card         | 1000577626      | #                | -                       | -                | -           | -           | -                | 18.99    |
|            |                     |                | PEN, BALL PT, MEDIUM, STICK, BLUE        | P. Card         | 1000577626      | #                | -                       | -                | -           | -           | -                | 1.76     |
|            |                     |                | PEN, BALL PT, MEDIUM, STICK, GRN         | P. Card         | 1000577626      | #                | -                       | -                | -           | -           | -                | 1.76     |
|            |                     |                | PEN, DR GRIP, COG, BLPT, CHAR            | P. Card         | 1000577626      | #                | -                       | -                | -           | -           | -                | 4.00     |
|            |                     | 08/08/2012     | CD-RW,80 MINUTE,SPINDLE,25/PK            | P. Card         | 1000580829      | #                | -                       | -                | -           | -           | -                | 43.98    |
|            |                     | 08/10/2012     | FileMaker 12 for Lab replacement compute | Invoice - Gross | 5105684218      | #                | SHI International Corp. | B00715075        | 8500048022  | 1000099865  | 20120810         | 257.00   |
|            |                     |                | FileMaker Adv 12 in English for lab repl | Invoice - Gross | 5105684236      | #                | SHI International Corp. | B00716671        | 8500048282  | 1000100352  | 20120810         | 257.00   |

| Characteristic  | Description                                                                                                    |
|-----------------|----------------------------------------------------------------------------------------------------|
| AMEX Cardholder | Name of employee responsible for a p-card purchase.                                                                                                    |
| Customer        | Name of customer; associated with revenue items.                                                                                                    |
| Doc Control No  | Document Control Number; the number on Disbursement Forms to track payment activities.                                                                                                    |
| Document Type   | Key that identifies to which group of documents this document was assigned.<br>Documents of the same type contain common information. Examples of document<br>types include Alumni Gifts, Customer Credit Memo, Customer Invoice, etc. |
| FI Doc Number   | The unique identification value assigned to a transaction as it is processed in the FI module. The system automatically creates and assigns document numbers as each document is posted.                                               |
| FM Doc Number   | SAP module Funds Management system assigned transaction number.                                                                                                    |
| FSR/ISR Number  | If this transaction is associated with a Facilities Service Request or an Internal Service Request, this field will contain the associated number.                                                                                     |
| PO Number       | Purchase Order number.                                                                                                    |
| Posting Date    | Date the financial transaction was posted in the FI module                                                                                                    |
| SC Number       | Shopping cart number.                                                                                                    |
| Text            | Free text field describing an actual revenue or expense; field may be populated from multiple sources, e.g., PO description or p-card purchase description                                                                             |
| Vendor Invoice  | Number on invoice submitted by Vendor.                                                                                                    |

# Selected Definitions – Transaction detail - Actuals Report

# 4. Drill-down to View Actuals with Pay Detail (available only to users authorized to view payroll data)

It is possible to drill-down from the *GL/Commitment Item Detail* report report to a *Actuals with Pay Detail* report. Detail includes employee name and BUID, payment date, and wage type. Payroll information is available by *GL/Commitment Item* and includes full and part-time faculty and staff as well as graduate and undergraduate students.

This report may include non-payroll results. The data included in the **Actuals with Pay Detail** report depends upon where one clicks when drilling down. In the example below, the **Faculty Full Time** entry is the item being drilled from. In this case, the report will display only Payroll data. If an *actuals* summary line was being drilled from, the report might include non-payroll entries.

# Sample Entry in GL/CI Detail Report

|                                         |                      | FY 2013<br>Budget ≟ <sup>∓</sup><br>Per. 01-04 | FY 2013<br>Actuals ≟ <sup>3</sup><br>Per. 01-04 | FY 2013<br>Commitments≟ <sup>∓</sup><br>Per. 01-04 | <ul> <li>FY 20<br/>Total<br/>(Actu<br/>Comm</li> </ul> | )13<br>al+ <sup>≟⊽</sup><br>nitment) | FY 2013<br>Unexpended<br>Budget w/<br>Commitments | FY 2013<br>Unexpended<br>Budget w/o<br>Commitments | <ul> <li>FY 2<br/>% Bu<br/>Expe<br/>Comr</li> </ul> |
|-----------------------------------------|----------------------|------------------------------------------------|-------------------------------------------------|----------------------------------------------------|--------------------------------------------------------|--------------------------------------|---------------------------------------------------|----------------------------------------------------|-----------------------------------------------------|
| GL/Commitment item ${\scriptstyle \pm}$ |                      | S                                              |                                                 | 5 S                                                |                                                        | S                                    | S                                                 | S                                                  |                                                     |
| 500010                                  | FACULTY FULL TIME    | 1,461,500                                      | 308,877,96                                      | 0.00                                               | 3                                                      | 08,877.96                            | 1,152,622.04                                      | 1,152,622.04                                       |                                                     |
| 500020                                  | FACULTY PART TIME    | 72,080                                         | 16,017                                          | Back                                               |                                                        | 6 017 78<br>T                        | 56 062 22                                         | 56 062 22                                          |                                                     |
| 500030                                  | FACULTY OTHER        |                                                | 11,50                                           | Change Drilldown                                   |                                                        | Transac                              | tion Detail - Actuals                             | w/Pay Detail (Auth 1                               | leere)                                              |
| 500040                                  | STIPEND & AWARD COMP | 27,244                                         | 9,207.                                          | Broadcast and Export                               | •                                                      | Transac                              | tion Detail - Commitme                            | ents                                               | ,0010)                                              |
| 500050                                  | OVERBASE COMP        | 24,000                                         |                                                 | Save View                                          |                                                        | Transac                              | ntries                                            |                                                    |                                                     |
| 500210                                  | EXEMPT FULL TIME     | 48,700                                         | 16,233.                                         | Personalize Web Appli                              | ication 🕨                                              | 6,233.32                             | 32,466.68                                         | 32,466.68                                          |                                                     |
| 500220                                  | EXEMPT PART TIME     |                                                | 14,466.                                         | Properties                                         | •                                                      | 4,466.68                             | (14,466.68)                                       | (14,466.68)                                        |                                                     |
| 500250                                  | NON EXEMPT FULL TIME | 41,456                                         | 13,528.                                         | Calculations and Trans                             | slations 🕨                                             | 3,528.66                             | 27,927.34                                         | 27,927.34                                          |                                                     |
| 500440                                  | UGRAD STDT - NON EXE | 3,000                                          | 561.                                            | Documents                                          | •                                                      | 561.37                               | 2,438.63                                          | 2,438.63                                           |                                                     |

- 1. Right-click on a Payroll Entry to display the context menu.
- 2. Release the mouse button and slide the cursor down to Goto.
- 3. Click on Transaction Detail Actuals w/ Pay Detail.

| Results in a detailed display like      |        |                   |                                   |                           | $\sim$ | 1   | Amount≟≑  |
|-----------------------------------------|--------|-------------------|-----------------------------------|---------------------------|--------|-----|-----------|
| this:                                   | GL/Com | nitment item≞≆    | Posting date ${\scriptstyle \pm}$ | Text≞                     | Docu.  | ≞ ه | S         |
|                                         | 500010 | FACULTY FULL TIME | 09/28/2012                        | 1-10-10-1-000 DM*10       | Payi   |     | 12,122.23 |
| The <b>Text</b> field contains employee |        |                   |                                   | CONTRACTOR AND ADDRESS    | Pay    |     | 8,188.89  |
| name and BLIID                          |        |                   |                                   | CONTRACTOR OF STREET, ST. | Pay    |     | 8,622.23  |
|                                         |        |                   |                                   |                           | Pay    |     | 15,477.77 |
|                                         |        |                   |                                   | COLUMN TWO IS NOT         | Payr.  |     | 15,655.56 |

# Selected Definitions – Transaction detail – Actuals with Pay Detail Report

| Characteristic      | Description                                                                                                    |
|---------------------|----------------------------------------------------------------------------------------------------|
| Document Type       | Indicates type of transaction, such as invoice or p-card                                                                                                    |
| End Date of For-Per | End date of period <u>for</u> which an employee is paid. For-Per and In-Per will be the same unless a salary adjustment was made.                                                              |
| End Date of In-Per  | End date of period in which an employee is paid.                                                                                                    |
| Period/Fiscal Year  | Fiscal month and year. The BU Fiscal Year runs from July 1 through June 30. Thus, July is the first fiscal period and is represented as period 001 in SAP. August is period 002, and so forth. |
| FM Doc Number       | SAP module Funds Management system assigned transaction number.                                                                                                    |
| Payment Date        | Date an employee was paid.                                                                                                    |
| Posting Date        | Date the financial transaction was posted in the FI module                                                                                                    |
| Text                | Employee name and BUID.                                                                                                    |
| Wage Type           | Code assigned to a payment or deduction for payment type, such as regular, overtime, or overbase.                                                                                              |

## 5. Drill-down to View Detailed Commitments.

It is possible to drill-down from the *GL/Commitment Item Detail* report report to a *Transaction Detail* – *Commitments* report. Detail includes vendor, PO and Shopping Cart number, and Document Control number.

|                             |                      | FY 2014<br>Budget ≟ <sup>∓</sup><br>Per. 01-04 | FY 2014<br>Actuals ≟ <sup>∓</sup><br>Per. 01-04 | FY 2014<br>Commitments ≟ <sup>∓</sup><br>Per. 01-04 | • FY 2014<br>Total<br>(Actual + ≜ <sup>∓</sup><br>Commitment) | <ul> <li>FY 2014<br/>Unexpe<br/>Budget<br/>Commitre</li> </ul> | 4<br>nded <sub>≟</sub> ⊽<br>w/<br>nents | FY 2014     Unexpended     Budget w/o     Commitments | <ul> <li>FY 2014</li> <li>% Budget</li> <li>Expended w/<sup>±<sup>∓</sup></sup></li> <li>Commitments</li> </ul> | FY 201<br>Final<br>Budget |
|-----------------------------|----------------------|------------------------------------------------|-------------------------------------------------|-----------------------------------------------------|---------------------------------------------------------------|----------------------------------------------------------------|-----------------------------------------|-------------------------------------------------------|----------------------------------------------------------------------------------------------------|---------------------------|
| GL/Commitment item $\doteq$ |                      | S                                              | \$                                              | s                                                   | \$                                                            |                                                                | S                                       | \$                                                    | %                                                                                                    |                           |
| 893660                      | FMP: LOCK            |                                                | 78.52                                           | 1.00                                                | 79.52                                                         |                                                                | (79.52)                                 | (78.52)                                               | 0.0                                                                                                    |                           |
| 893680                      | FMP: TRUCKING        |                                                | 343.12                                          | 0.00                                                | 343.12                                                        | (                                                              | 343.12)                                 | (343.12)                                              | 0.0                                                                                                    |                           |
| 893690                      | FMP: SIGN            |                                                |                                                 | 1.00                                                | 1.00                                                          |                                                                | (1.00)                                  |                                                       | 0.0                                                                                                    |                           |
| Result                      |                      | 1,975,404                                      | 426,085.79                                      | 2,679.66                                            | 428,765.45                                                    | 1,546                                                          | ,638.55                                 | 1,549,318.21                                          | 21.7                                                                                                    | 1,676,                    |
| 500040                      | STIPEND & AWARD COMP | 10,033                                         | 3,344.32                                        |                                                     | Back                                                          | •                                                              | .688.68                                 | 6.688.68                                              | 33.3                                                                                                    | 9,                        |
| 500410                      | GRAD STDT - EXEMPT   | 16,000                                         |                                                 | L                                                   | Goto<br>Change Drilldown                                      | •                                                              | Transa                                  | ction Detail - Actuals                                |                                                                                                    | 6,                        |
| 500452                      | NWS GRAD SALARIED    |                                                | 2,857.16                                        |                                                     | Broadcast and Expo                                            | rt 🕨                                                           | Transa                                  | ction Detail - Actuals                                | w/ Pay Detail (Auth.                                                                                            | Users)                    |
| 500540                      | TEMP/CAS EES-NE      |                                                |                                                 |                                                     | Save View                                                     |                                                                | Transa                                  | ction Detail - Budget                                 | Entries                                                                                                    |                           |
| 510010                      | SUPPLIES             | 1,950                                          |                                                 |                                                     | Personalize Web Ap                                            | plication 🕨                                                    | ,950.00                                 | 1,950.00                                              |                                                                                                    | 1,                        |
| 511500                      | TELECOMM EQUIPMENT   | 500                                            | 103.40                                          | -                                                   | Presenting                                                    |                                                                | 396.60                                  | 396.60                                                | 20.7                                                                                                    |                           |
| 511510                      | TELECOM USAGE        |                                                |                                                 |                                                     | Calculations and Tra                                          | nelatione 🕨                                                    |                                         |                                                       |                                                                                                    |                           |
| 511800                      | EQUIP RENTAL/LEASE   | 490                                            |                                                 |                                                     | Documents                                                     | •                                                              | 490.00                                  | 490.00                                                |                                                                                                    |                           |
| 511900                      | POST & MAIL SVC      | 500                                            |                                                 |                                                     |                                                               |                                                                | 500.00                                  | 500.00                                                |                                                                                                    |                           |

### Sample Entry in GL/CI Detail Report

- 1. Right-click on a **Commitment** to display the context menu.
- 2. Release the mouse button and slide the cursor down to Goto.
- 3. Click on Transaction Detail Commitments.

| Re<br>dis | esults in a de<br>splay like this | tailed<br>:    |                          |                 |                  |                    |                  |             |             |                  |          |
|-----------|-----------------------------------|----------------|--------------------------|-----------------|------------------|--------------------|------------------|-------------|-------------|------------------|----------|
|           |                                   |                |                          |                 |                  |                    |                  |             |             |                  | Amounta∓ |
| GL/Com    | mitment item ≞                    | Posting date ± | Text ≞                   | FI doc.number ± | FSR/ISR Number = | Vendor ≞           | Vendor Invoice ± | PO Number a | SC Number a | Doc Control No 🛎 | \$       |
| 510030    | CONS SUPPL-OFFICE                 | 09/20/2013     | Office depot sept. 2013  | Not assigned    | #                | Office Depot, Inc. | -                | 8500106775  | 1000215750  | -                | 4.73     |
| 511200    | FOOD EXPENSE                      | 10/01/2013     | Office Depot 9/30/13 kak | Not assigned    | #                | Office Depot, Inc. | -                | 8500108828  | 1000219942  | -                | 16.99    |
| 890100    | ISR: CATERING                     | 04/08/2013     | Nacho Platter            | Not assigned    | 9040038322       | -                  | -                | -           | -           | -                | 20.50    |
|           |                                   |                | drink tickets            | Not assigned    | 9040038322       | -                  | -                | -           | -           | -                | 585.00   |
|           |                                   |                | food tickets             | Not assigned    | 9040038322       | -                  | -                | -           | -           | -                | 210.00   |

#### Selected Definitions – Transaction detail – Commitments Report

| Characteristic     | Description                                                                                                    |
|--------------------|----------------------------------------------------------------------------------------------------|
| Doc Control No     | Document Control Number. Number on Disbursement Forms to track payment activities.                                                                                                    |
| Document Type      | Indicates type of transaction, such as invoice or p-card                                                                                                    |
| Period/Fiscal Year | Fiscal month and year. The BU Fiscal Year runs from July 1 through June 30. Thus, July is the first fiscal period and is represented as period 001 in SAP. August is period 002, and so forth. |
| FM Doc Number      | Commitment reference number                                                                                                    |
| PO Number          | Purchase Order number                                                                                                    |
| Posting Date       | Date that the financial transaction was posted in the FI module                                                                                                    |
| SC Number          | Shopping Cart number                                                                                                    |
| Text               | Free text field describing a commitment; field may be populated from multiple sources, e.g., PO description or p-card purchase description                                                     |